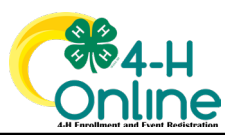

## TEXAS 4HONLINE FAMILY QUICK HELP SHEET DELETE ANIMAL

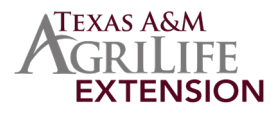

| STP<br>1  | LOCIN TO THE FAMILY ACCOUNT                                                                                                    | familyemail@gmail.com                                                                                                    |
|-----------|----------------------------------------------------------------------------------------------------|----------------------------------------------------------------------------------------------------|
| STP<br>2  | QUOK THE BLUE VIEW BUTTON BESIDE THE<br>APPROVED MEMBER'S NAME                                                                          | Member Pr                                                                                                    |
| STP<br>3  | QUOK THE ANIMALS LINK ON THE LEFT SIDE<br>NAVIGATION MENU                                                                               | Member List<br>Profile<br>Events<br>Texes 4-8 Yourth<br>Pro                                                                                                    |
| STEP<br>4 | GUCK THE ANIMAL NAME THAT HAS THE WORDS<br>INCOMPLETE OR SEND BACK BESIDE IT                                                            | Animals  C Cat Be Fire - SendBack  Notes - Note  E Cegal Jamonds - SendBack  Notes - Note  Pedias - Note  Notes - Note  Notes - Notes - Note  Notes - Notes - Notes  Notes - Notes - Notes - Notes  Notes - Notes - Notes - Notes  Notes - Notes - Notes  |
| OPTIONAL  | IF THE ANIMAL NAME HAS THE WORD SUBMITTED BESIDE IT<br>CONTACT THE LOCAL COUNTY OFFICE TO ARRANGE FOR IT TO BE<br>RETURNED FOR DELETION |                                                                                                    |
| STEP<br>5 | TYPE THE WORDS DELETED ANIMAL IN THE ANIMAL<br>NAME QUESTION                                                                            | No Port Contraction of Contraction of Contraction o |
| STEP<br>6 | GUOK THE BLUE NEXT BUTTON TO SAVE THE<br>GHANGE                                                                                         | Nganta Anazan Mari                                                                                                    |
| STEP<br>7 | SOROLL TO THE BOTTOM AND OLICK THE RED DELETE<br>LINK                                                                                   | Nording       Registration Revised       Revised - Constrained       Revised - Constrained       Revised - Constrained       Revised - Constrained       Revised - Constrained       Revised - Constrained       Constrained                                                                                                    |

The members of Texas A&M AgriLife will provide equal opportunities in programs and activities, education, and employment to all persons regardless of race, color, sex, religion, national origin, age, disability, genetic information, veteran status, sexual orientation or gender identity and will strive to achieve full and equal employment opportunity throughout Texas A&M AgriLife.